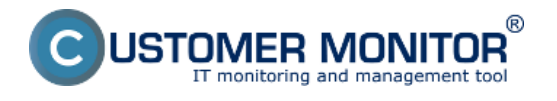

### Image for Linux

Je to program, ktorý je kompatibilný s C-Image zálohovaním zakomponovaným v C-Monitor klientovi.

Vznikajúce využitie má pri obnovovaní Imageov z externých médií alebo z dostupných sieťových prvkov na ktoré sa dá jednoducho pripojiť.

Používateľ s platným operátorským kontom si môže .iso obraz Bootovacieho CD stiahnuť v časti Admin zóna -> Môj profil -> Interné užitočné súbory.

|               | ESK                   | Adm    | min zóna 1., CM IT monitoring CDESK Slovensky Kredit Manual Ope                                                                                                    | rátor: Meno Operátora 🗸 |
|---------------|-----------------------|--------|----------------------------------------------------------------------------------------------------|-------------------------|
| 12            | Použivatelia          | 🔹 🌮 N  | Môj profil                                                                                                    |                         |
| Oblibené      | 🔮 Mõj protil 🙎        | Všeo   | obecné nastavenia Nastavenia zákazníkov Nadriadeni a podriadeni Vzdialený prístup Spotrebný materiál Logá v CM                                                          |                         |
| ~             | 🔒 Zákaznícke kontá    | Prira  | adenie do skupin Oprávnenia g_interné užkočné subory Inštalačný súbor C-MSetup.exe Communicator                                                                         |                         |
| Hieroi menu   | 者 Používatelská histo | Zoznan | m užitočných súborov na stáhnutie                                                                                                    | Ulažif                  |
|               |                       | Poradi | ie Popis Súbor Veľkosť Dátan                                                                                                    | n a čas                 |
| 5             |                       | - L.   | Package with VBS script to add a domain user to local administrators group Domain user to local admin.goup.net 591.0 8 05.11.201                                        | 1 14 25 37              |
| Positivatella |                       | 2.     | Package with VES script to change password Change zassword.net 443.0 8 05.11.201                                                                                        | 1 14 25:37              |
| 8             |                       | 3.     | Boot CDUSB with Graphic User Interface - Image for Linux 2.60 to restore C-Image Image for Linux 2.66 kp 48.3 MB 28.01.201 files from local drives, USB, network drives | 2 12 38 36              |
|               |                       | 4.     | Package with VBS script to create new local administrator <u>Create, local, admin, rar</u> 655,0,8,05,11,201                                                            | 1 14 25:37              |
| CMDB          |                       | 6.     | TB/View with lilount. TBilliount allows you to map a tbi file as a drive letter into<br>Windows 909.9 KB 28.01.201                                                      | 2 12:24:13              |
| × .           |                       |        |                                                                                                    |                         |
| Admin.        |                       |        |                                                                                                    | Ulažir                  |

Obrázok: Stiahnutie bootovacieho CD z časti Admin zóna -> Môj profil -> Interné užitočné súbory

Na internete je niekoľko softvérov, ktoré umožňujú vytvoriť bootovací USB kľúč z ISO image. V našom príklade je možné nabootovať z Image For Linux CD pomocou USB kľúča. Bootovací kľúč sme vytvorili pomocou sotvéru XBOOT z ISO Image for Linux CD. XBOOT je freeware a je možné ho voľne stiahnuť z internetu.

Myšou pretiahneme ISO Image for Linux CD priamo do programu XBOOT.

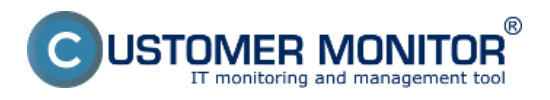

# Príprava bootovacieho CD/USB pre migráciu

Zverejnené na Customer Monitor (https://customermonitor.sk)

| le Options Help                               |                          |
|-----------------------------------------------|--------------------------|
| ate Multiboot USB/ISO QEMU Edit MultiBoot USB | Total size               |
| me Size Cetenny Elle Heln Text                | 7.62 MB                  |
| me size category me neip rext                 | 7,02 MD                  |
|                                               | (                        |
|                                               | Remove Iten              |
|                                               | Checksum                 |
|                                               | MD5 🗸                    |
|                                               | Calculate                |
|                                               |                          |
|                                               |                          |
|                                               |                          |
|                                               |                          |
|                                               |                          |
|                                               |                          |
|                                               |                          |
|                                               |                          |
|                                               |                          |
|                                               |                          |
|                                               | Create Multiboot ISO/USB |
|                                               |                          |
|                                               | Create ISO               |
|                                               |                          |
|                                               | (v) Create USB           |
|                                               |                          |

Obrázok: Spustenie programu XBOOT pre vytvorenie bootovacieho USB kľúča

Následne je potrebné zvoliť typ emulácie a kliknúť na tlačidlo Add this file.

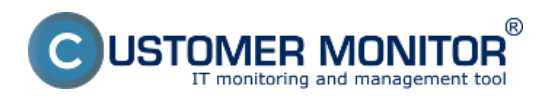

**Príprava bootovacieho CD/USB pre migráciu** Zverejnené na Customer Monitor

(https://customermonitor.sk)

| XBoot v1.0 beta14                                                                    |                   |
|--------------------------------------------------------------------------------------|-------------------|
| File Options Help                                                                    |                   |
| Create Multiboot USB/ISO QEMU Edit MultiBoot USB                                     |                   |
| Drag and drop ISO files in box given below                                           | Total size        |
| Name Size Category File Help Text                                                    | 7,62 MB           |
|                                                                                      |                   |
| Identify the ISO file                                                                | Remove Items      |
| Please identify this file by selecting a item from drop-down menu.                   |                   |
| D:\Install Images\Image for Linux 2.68.iso                                           | Checksum          |
|                                                                                      | MD5 💌             |
| Turicelly shared ICO files as need ICO COMUNIC FRAME framely according               | Calculate         |
| If this option doesn't work then Please try LIVE-MEDIA-PATH kernel parameter option. | Calculate         |
|                                                                                      |                   |
|                                                                                      |                   |
|                                                                                      |                   |
|                                                                                      |                   |
|                                                                                      |                   |
|                                                                                      |                   |
|                                                                                      |                   |
| ISO files which supports iso-scan/filename kernel parmeter                           |                   |
|                                                                                      | <b>/</b>          |
| Add this file                                                                        | Multiboot ISO/USB |
| Add this life                                                                        |                   |
|                                                                                      | Create ISO        |
|                                                                                      | (                 |
|                                                                                      | (*) Create USB    |
|                                                                                      | 147               |
|                                                                                      |                   |

Obrázok: Výber emulácie pre ISO

Kliknutím na tlačidlo Create USB sa spustí proces vytvárania bootovacieho USB kľúča.

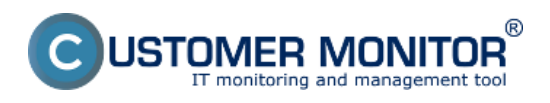

# **Príprava bootovacieho CD/USB pre migráciu** Zverejnené na Customer Monitor

(https://customermonitor.sk)

| XBoot v1.0 beta14    |             |              |                                            |           |                          |
|----------------------|-------------|--------------|--------------------------------------------|-----------|--------------------------|
| File Options         | Help        | _            |                                            | _         |                          |
| Create Multiboot USB | ISO GEMU    | Edit MultiBo | ot USB                                     |           |                          |
| Drag and drop I      | SO files in | box given l  | below                                      |           | Total size               |
| Name                 | Size        | Category     | File                                       | Help Text | 53,9 MB                  |
| Image_for_Linux_2.6  | 68 46,2 MB  |              | D:\Install Images\Image_for_Linux_2.68.iso |           |                          |
|                      |             |              |                                            |           |                          |
|                      |             |              |                                            |           | Remove items             |
|                      |             |              |                                            |           | Checksum                 |
|                      |             |              |                                            |           | MD5 -                    |
|                      |             |              |                                            |           |                          |
|                      |             |              |                                            |           | Calculate                |
|                      |             |              |                                            |           |                          |
|                      |             |              |                                            |           |                          |
|                      |             |              |                                            |           |                          |
|                      |             |              |                                            |           |                          |
|                      |             |              |                                            |           |                          |
|                      |             |              |                                            |           |                          |
|                      |             |              |                                            |           |                          |
|                      |             |              |                                            |           |                          |
|                      |             |              |                                            |           |                          |
|                      |             |              |                                            |           |                          |
|                      |             |              |                                            |           | Create Multiboot ISO/USB |
|                      |             |              |                                            |           | Create ISO               |
|                      |             |              |                                            |           | 500 M                    |
|                      |             |              |                                            |           |                          |
|                      |             |              |                                            |           | Create USB               |
|                      |             |              |                                            |           |                          |
|                      |             |              |                                            |           |                          |

Obrázok: Spustenie procesu vytvorenia USB kľúča

Spustí sa vytváranie bootovacieho USB kľúča z ISO image.

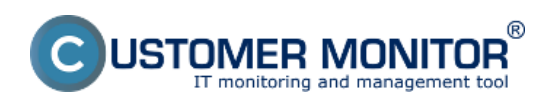

### Príprava bootovacieho CD/USB pre migráciu

Zverejnené na Customer Monitor (https://customermonitor.sk)

| XBoot v1.0 beta14   |                                                   |           |                          |
|---------------------|---------------------------------------------------|-----------|--------------------------|
| File Options        | Help                                              |           |                          |
| Create Multiboot US | B/ISO QEMU Edit MultiBoot USB                     |           |                          |
| Drag and drop       | ISO files in box given below                      |           | Total size               |
| Name                | Size Category File                                | Help Text | 53,9 MB                  |
| Image_for_Linux_    | 2.68 46,2 MB D:\Install Images\Image_for_Linux_2. | 68.iso    |                          |
|                     |                                                   |           | Remove Items             |
|                     |                                                   |           | Checksum                 |
| 9_                  |                                                   |           | MD5 V                    |
|                     | Copying:Image_for_Linux_2.68                      |           | Calculate                |
|                     |                                                   |           |                          |
|                     |                                                   | Cance     |                          |
|                     |                                                   |           |                          |
|                     |                                                   |           |                          |
|                     |                                                   |           |                          |
|                     |                                                   |           |                          |
|                     |                                                   |           |                          |
|                     |                                                   |           |                          |
|                     |                                                   |           |                          |
|                     |                                                   |           | Create Multiboot ISO/USB |
|                     |                                                   |           | Create ISO               |
|                     |                                                   |           | 20 Oreale 150            |
|                     |                                                   |           | E .                      |
|                     |                                                   |           | Create USB               |
|                     |                                                   |           |                          |
|                     |                                                   |           |                          |

Obrázok: Proces vytvárania bootovacieho USB kľúča

Po dokončení je možné nabootovať pod Windowsom pomocou utility QMENU, ktorá je súčasťou programu XBOOT, pre overenie, či sme správne vytvorili bootovací USB kľúč.

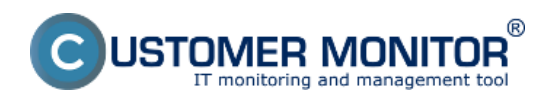

## Príprava bootovacieho CD/USB pre migráciu

Zverejnené na Customer Monitor (https://customermonitor.sk)

| QEMU                                          |                                                                       | <u> </u> |
|-----------------------------------------------|-----------------------------------------------------------------------|----------|
|                                               |                                                                       |          |
|                                               |                                                                       |          |
| Tecal                                         | litte                                                                 |          |
| PROVEN SOFTWARE SOLUTI                        | INS.                                                                  |          |
|                                               |                                                                       |          |
|                                               |                                                                       |          |
|                                               | Image for Linux (GUD 2.66 📰 🗷                                         |          |
|                                               | Welcome to Image for Linux.                                           |          |
|                                               | Please choose which operation you would like to perform at this time: |          |
|                                               | Select Operation                                                      |          |
|                                               | forLinux Valdate                                                      |          |
|                                               | Sobh                                                                  |          |
|                                               | Berallyte Satisan                                                     |          |
|                                               | Unimited                                                              |          |
|                                               |                                                                       |          |
|                                               |                                                                       |          |
|                                               |                                                                       |          |
|                                               | ee Back Next >> Egt                                                   |          |
|                                               |                                                                       |          |
|                                               |                                                                       |          |
|                                               |                                                                       |          |
|                                               |                                                                       |          |
|                                               | www.terabyteunlimited.com                                             |          |
|                                               |                                                                       |          |
|                                               |                                                                       |          |
| desktop 1 desktop 2 mage for Linux IGUII 2 68 | 13                                                                    | :59      |

Obrázok: Test nabootovania USB kľúča pomocou utility QMENU

Pokiaľ sa korektne spustí Image for Linux v QMENU utilite, bootovací USB kľúč je vytvorený správne.

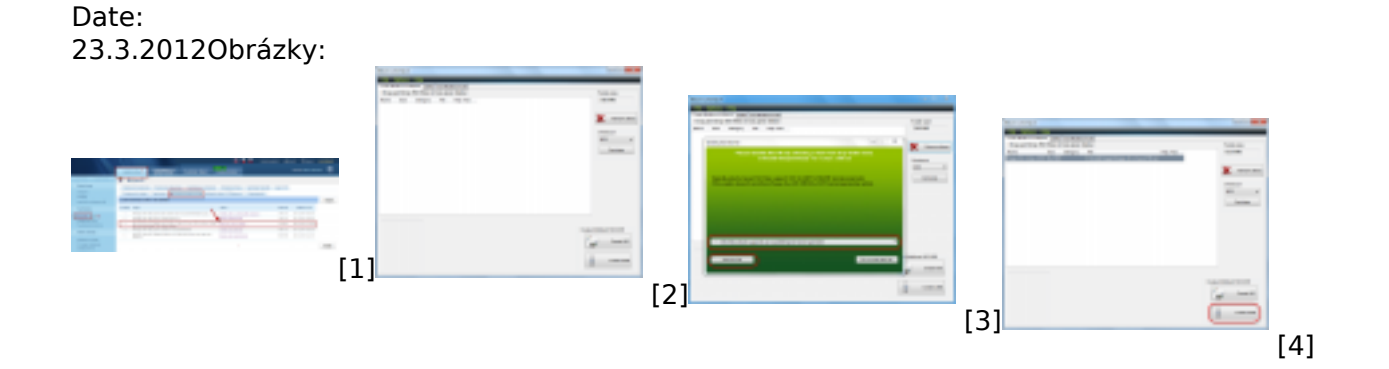

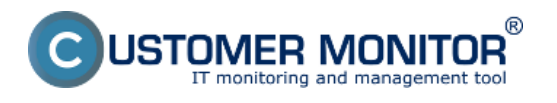

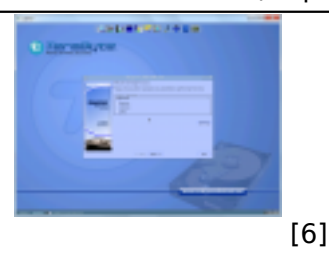

### Odkazy

- [1] https://customermonitor.sk/sites/default/files/bootovacie%20CD\_0.png
- [2] https://customermonitor.sk/sites/default/files/Bootovanie\_01\_0.png
- [3] https://customerhonitor.sk/sites/default/files/Bootovanie\_056\_0.png
- [4] https://customermonitor.sk/sites/default/files/Bootovanie\_04\_0.png
- [5] https://customermonitor.sk/sites/default/files/Bootovanie\_03\_0.png
- [6] https://customermonitor.sk/sites/default/files/Bootovanie\_05\_0.png